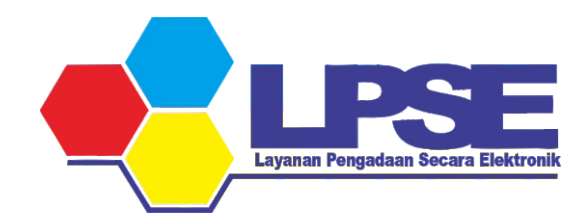

# P E T U N J U K PENYESUAIAN KUALIFIKASI USAHA

**PENYEDIA E-KATALOG** 

**KABUPATEN BULUNGAN** 

2023

#### 1. Cek jenis kualifikasi usaha di aplikasi SIKAP

| SiKaP                    |  |
|--------------------------|--|
| Masuk ke Akun SIKaP Anda |  |
| User ID                  |  |
| MASUK                    |  |
| <br>Kembali ke Beranda   |  |
|                          |  |

https://sikap.lkpp.go.id/login

## 2. Masuk ke halaman IZIN USAHA

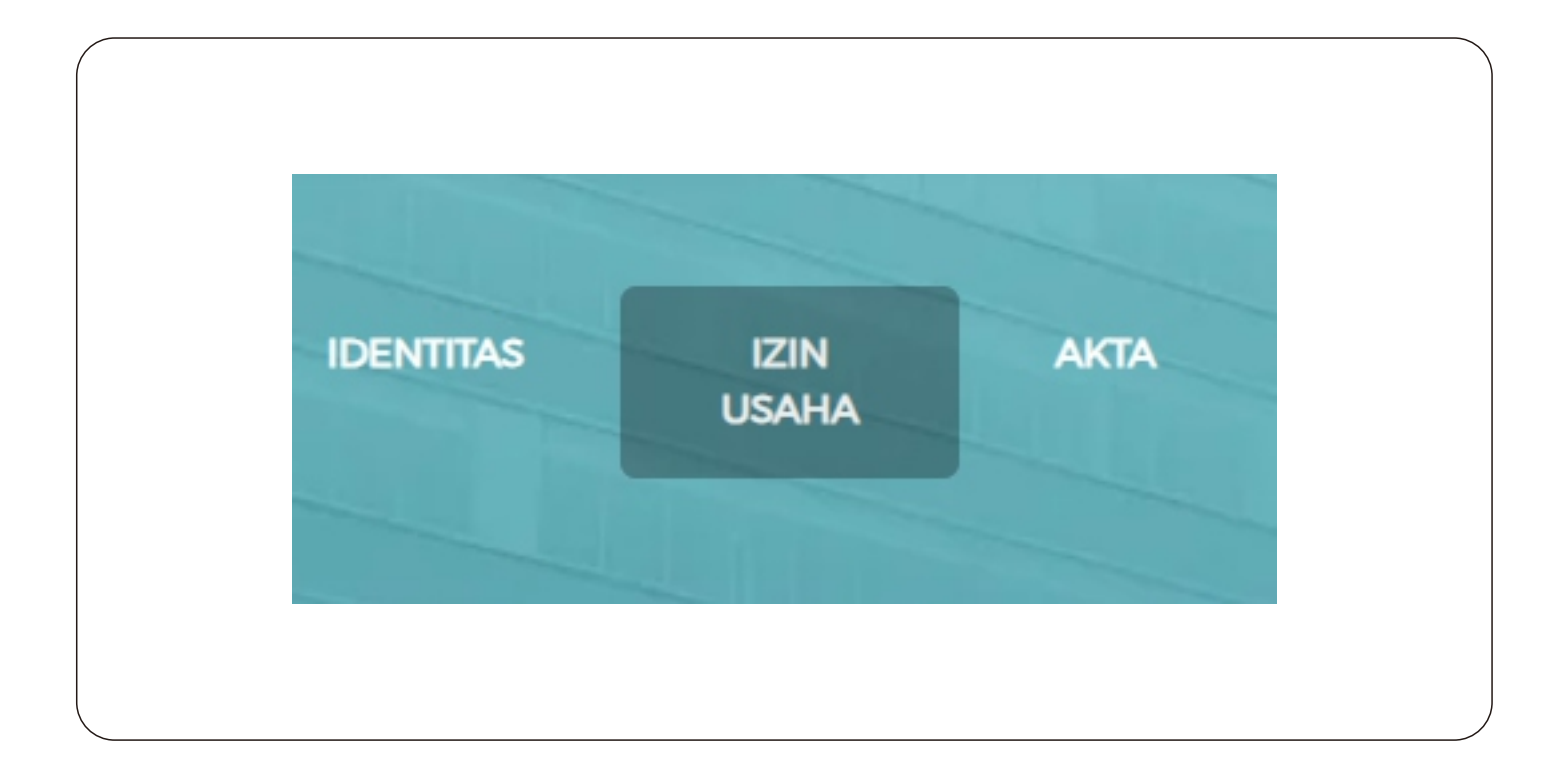

#### 3. Klik Nomor Induk Berusaha

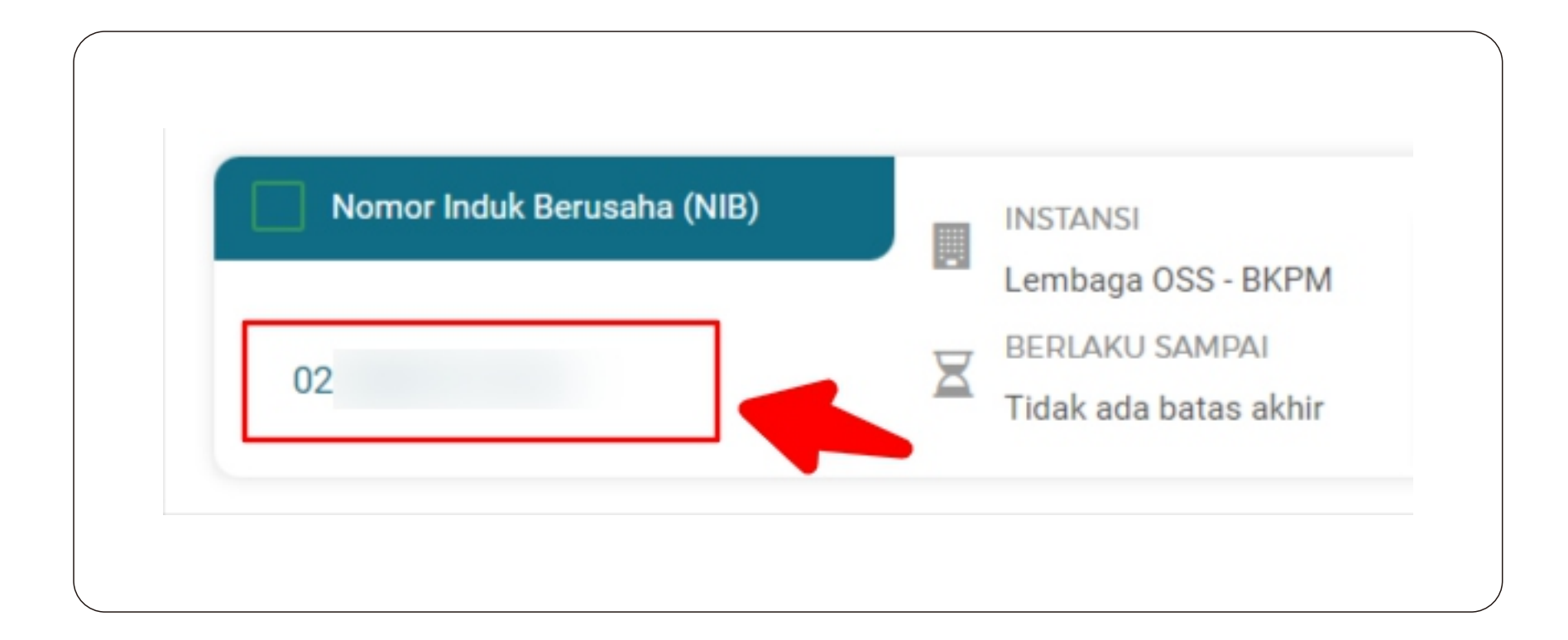

#### 4. Perhatikan Jenis Kualifikasi Usaha Anda

| Jenis Izin Usaha | Nomor Induk Berusaha (NIB) | Nomor Surat        |
|------------------|----------------------------|--------------------|
| Berlaku Sampai   | Tidak ada batas akhir 📃    | Instansi Pemberi   |
| Kualifikasi      | ĸ                          | Jenis Pelaku Usaha |

## 5. Login ke aplikasi e-Katalog

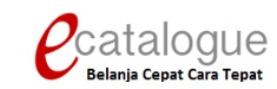

| Login Non Penyedia |
|--------------------|
|                    |
|                    |
|                    |
| Login              |
|                    |
|                    |

Belum punya akun sebagai Penyedia Katalog Elektronik?

Daftar disini

🔇 Kembali ke Beranda

https://e-katalog.lkpp.go.id/

#### 6. Masuk ke menu Profil > Pengaturan

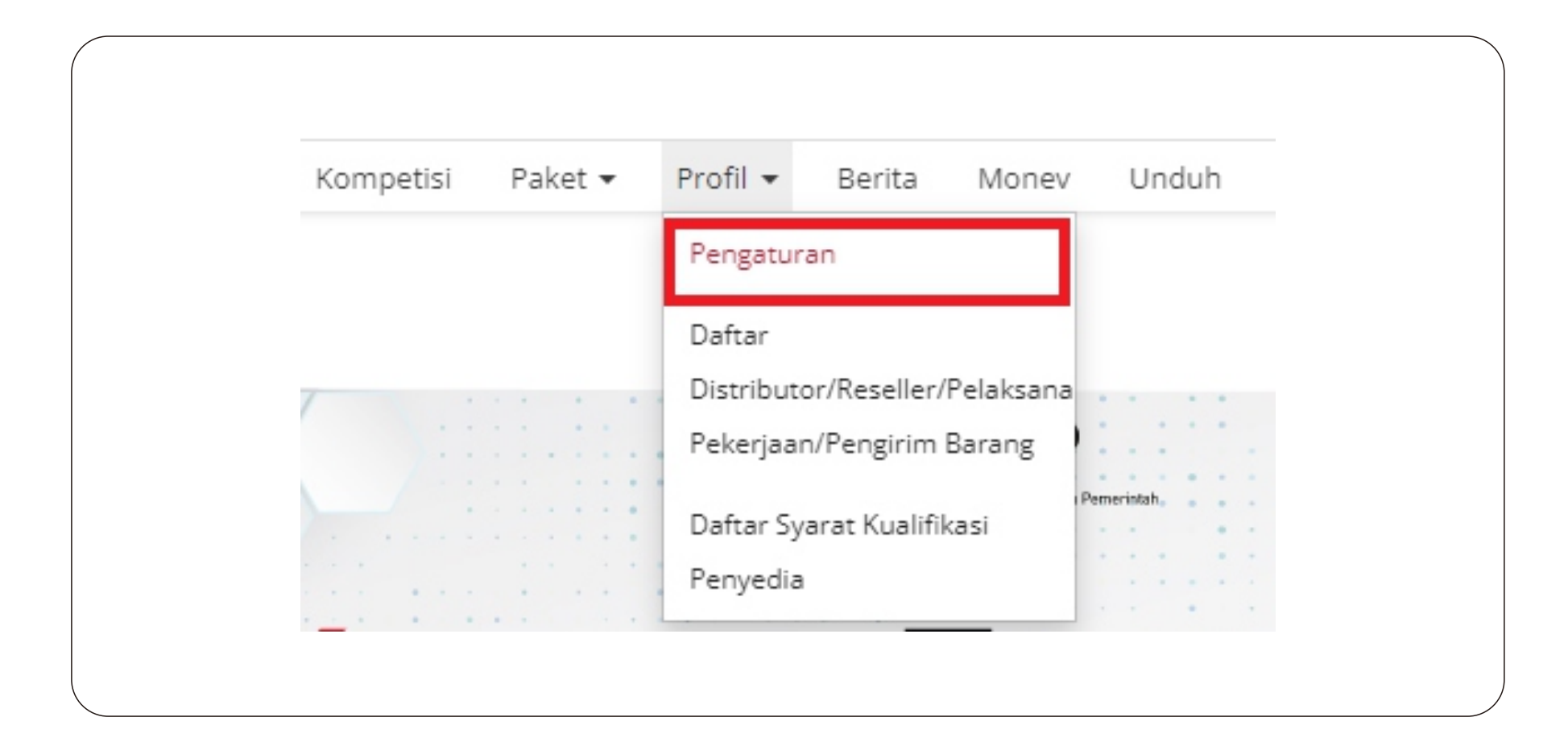

#### 7. Pilih kolom halaman Informasi Penyedia

|           |             |       |     | RBEI    | Rating Fen | yeula | Metode Perillo | ayaran |
|-----------|-------------|-------|-----|---------|------------|-------|----------------|--------|
| Identitas | Tenaga ahli | Pajak | man | Pemilik | Pengurus   | Akta  | lzin usaha     | Perala |

#### 8. Klik + Buat Penyataan UKM

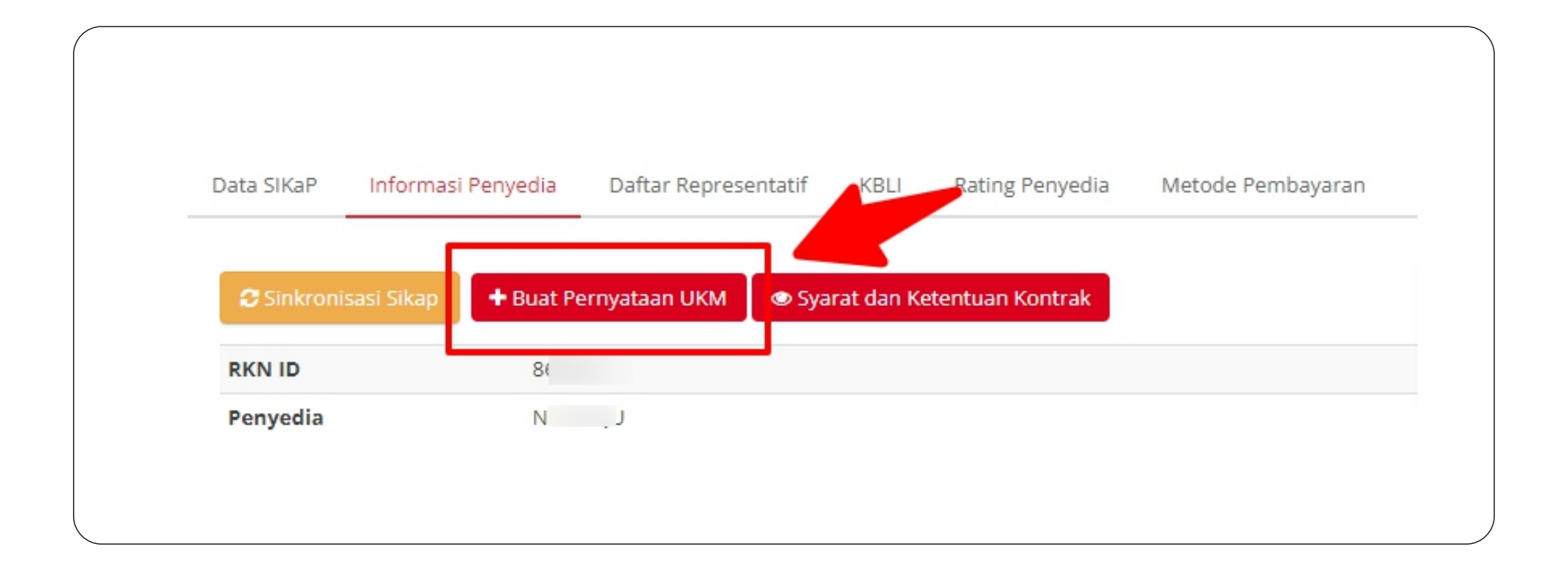

#### 9. Masuk ke kolom halaman Form

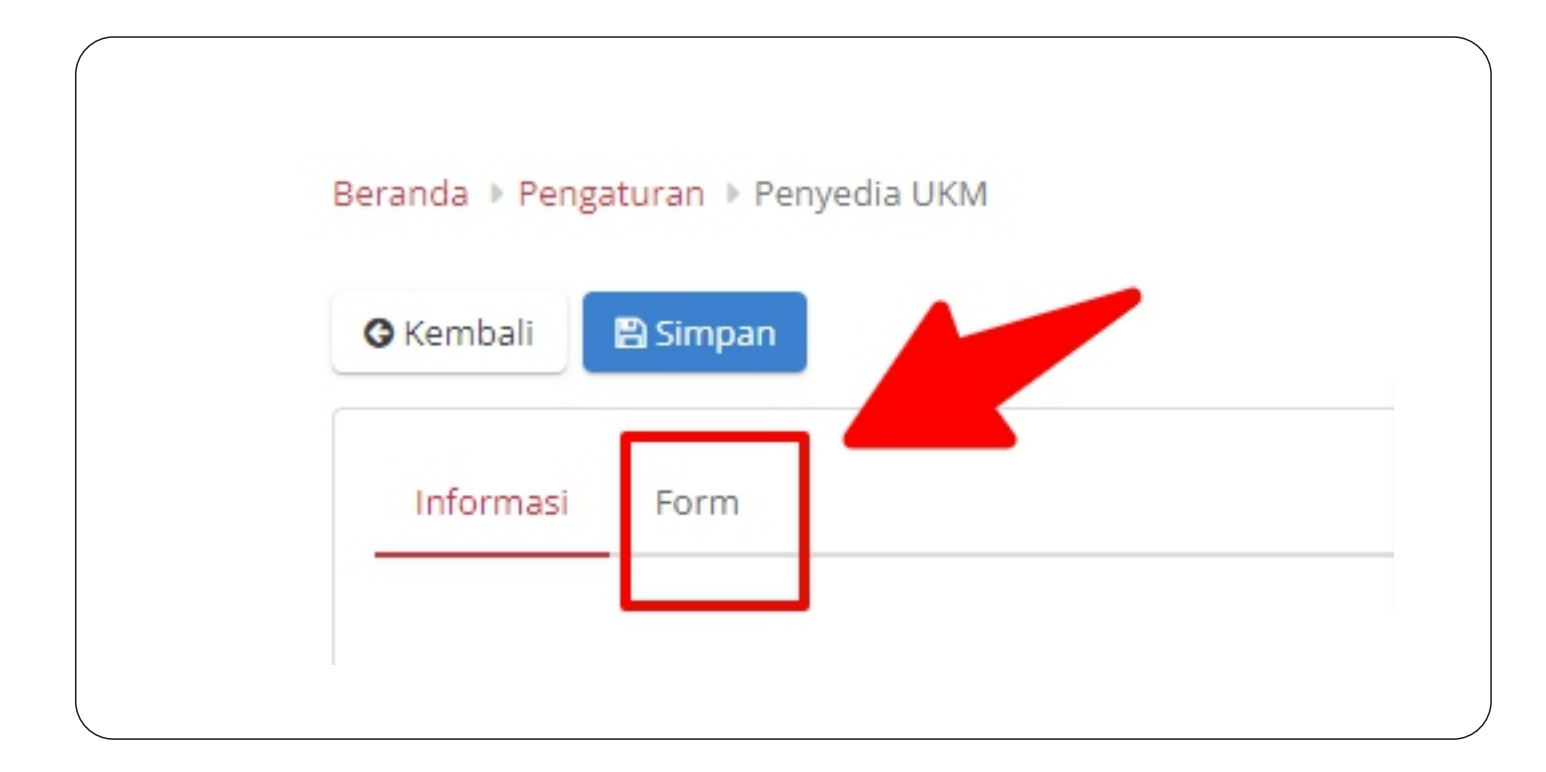

# 10. Pilih Jenis Kualifikasi Usaha Anda sesuai yang tertera pada Aplikasi SIKAP

|  | Tipe Penyedia* | PP No 7 tahun 2021 |                      |                                                    |                                             |  |  |
|--|----------------|--------------------|----------------------|----------------------------------------------------|---------------------------------------------|--|--|
|  |                | Pilih              | Kualifikasi<br>Usaha | Modal Usaha (Tidak termasuk tanah dan<br>bangunan) | Penjualan Tahunan                           |  |  |
|  |                | 0                  | Usaha Mikro          | ≤ Rp. 1.000.000.000                                | ≤ Rp. 2.000.000.0000                        |  |  |
|  |                | 0                  | Usaha Kecil          | > Rp. 1.000.000.000 s.d. Rp. 5.000.000.000         | > Rp. 2.000.000.000 s.d. Rp. 15.000.000.000 |  |  |
|  |                | 0                  | Usaha Menengah       | > Rp. 5.000.000.000 s.d. Rp. 10.000.000.000        | > Rp. 15.000.000.000 s.d. Rp. 50.000.000    |  |  |
|  |                | 0                  | Non UKM              | > Rp. 10.000.000.000                               | > Rp. 50.000.000.000                        |  |  |

# 11. Klik Simpan

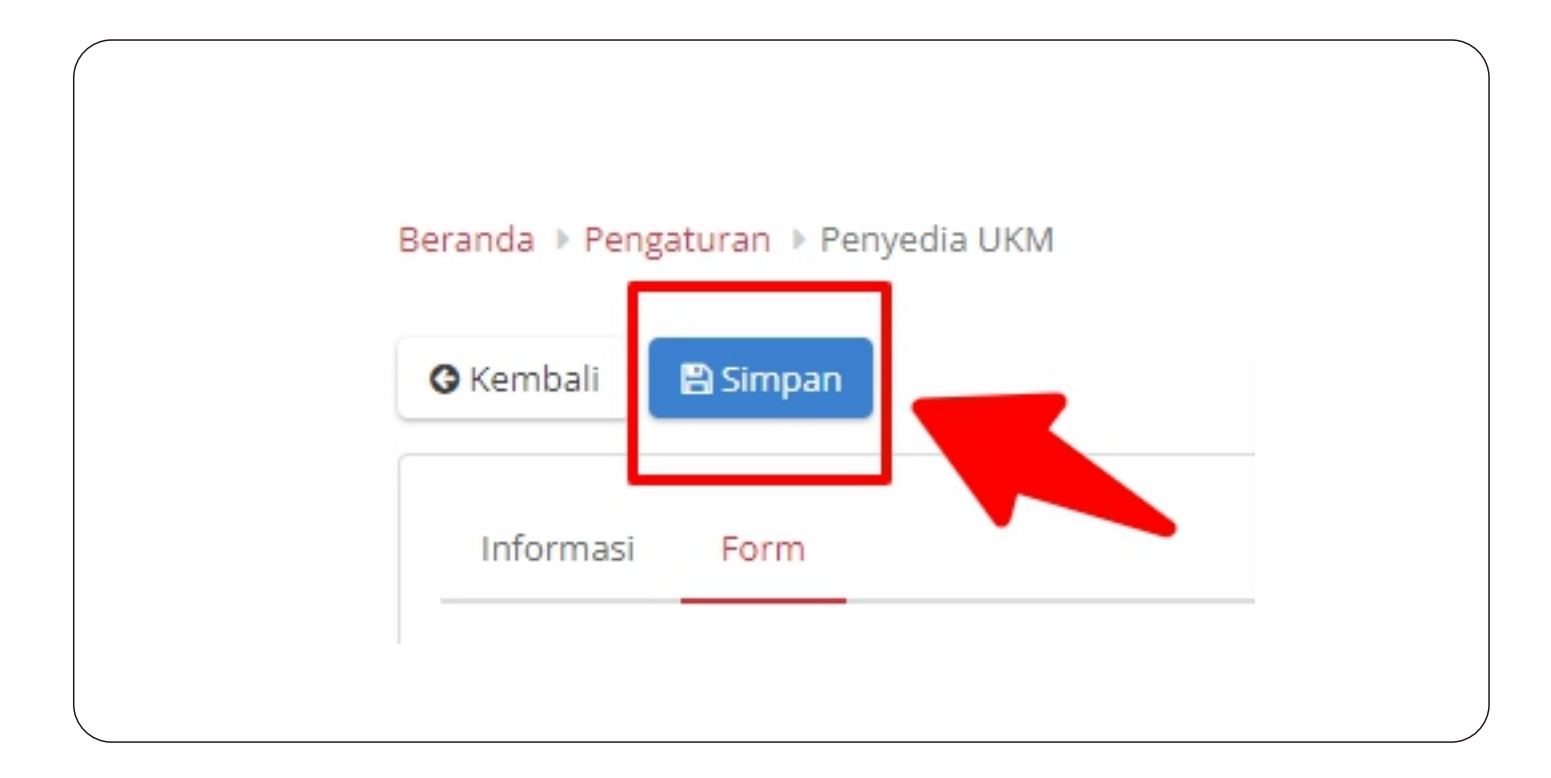

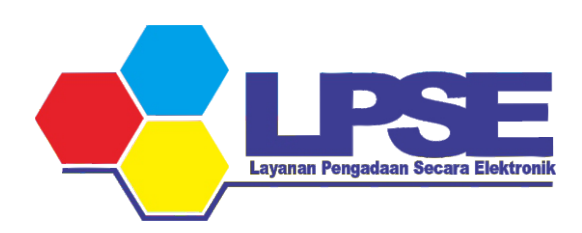

KABUPATEN BULUNGAN